# ミーティングルームの入室方法

【開催日にやること】9:40~10:00までに、①~⑥まで行ってください。初めての方は10分程度かかることもあります。

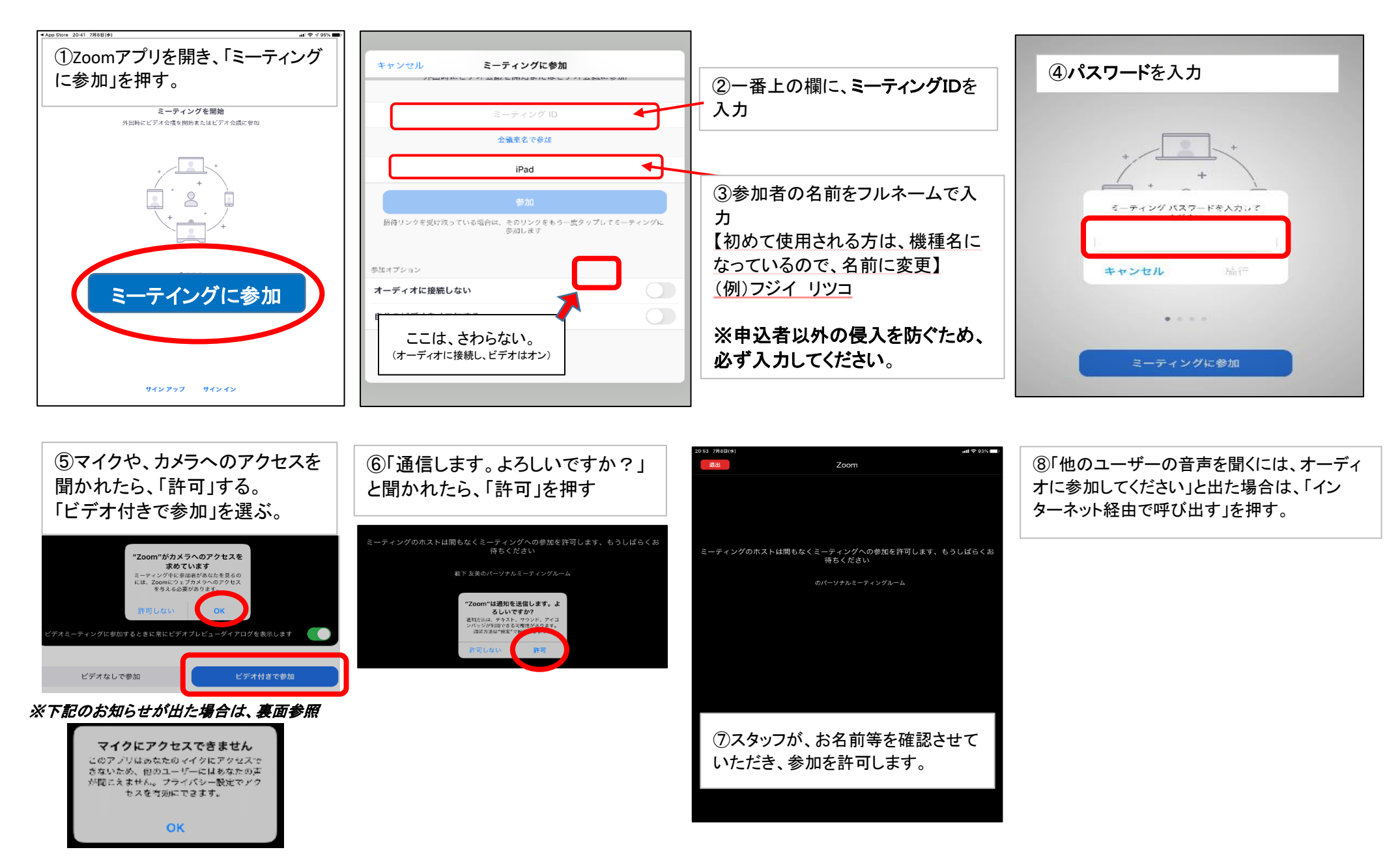

#### 「マイクにアクセスできません」と表示された場合の対応方法

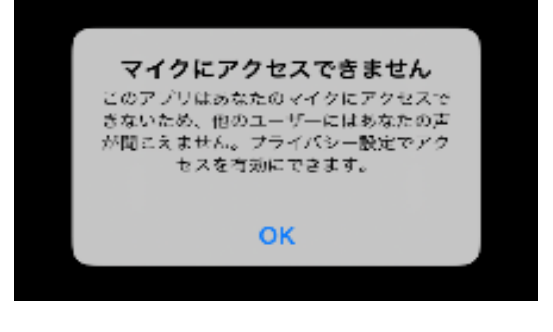

## ①「設定」を開き、「マイク」を選ぶ。

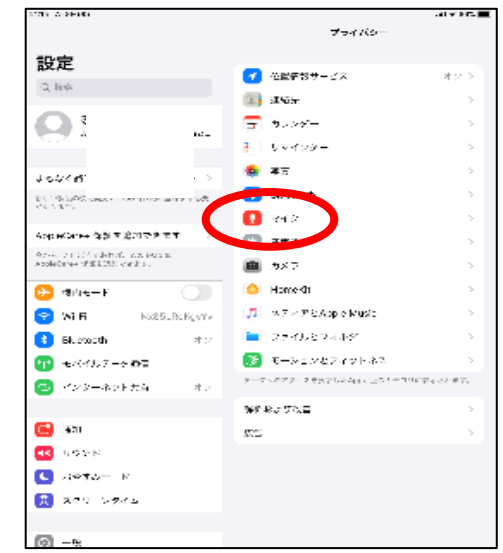

#### ②ZoomをONにする。

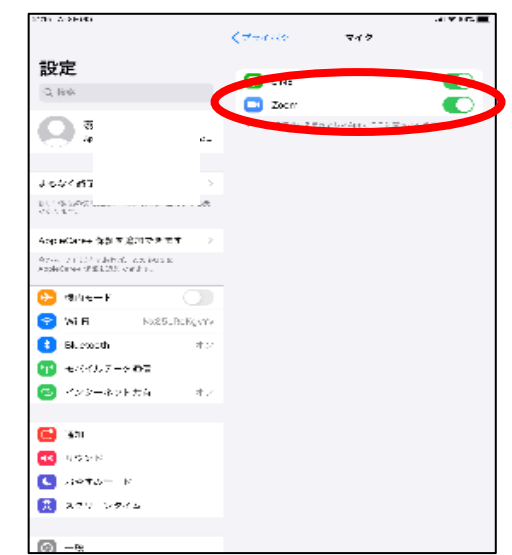

## 音声が聞こえない場合の対応方法

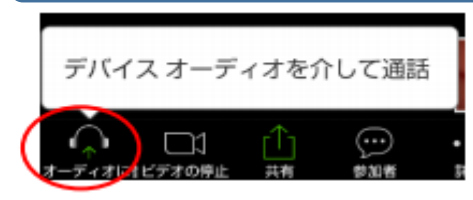

スマホ画面の下のあたりを押すと、左のような表示があらわれるので、 左の「オーディオに参加」を押し、「インターネット経由で呼び出す」を押す。

パソコンの場合は、左のような表示が、画面下に常に出ているはずです。

参加者が並んでいる画面になっている(講師画面が小さい)

ギャラリービューの表示になっていますので、スピーカービューに切り替えましょう。 タブレットの場合は、画面の上のあたりを押すと、右のような表示があらわれるので、押すと、 スピーカービューに切り替わり、講師画面が一番大きくなります。 スマホの場合は出ないこともありますが、講師画面をダブルタップすると大きくなります。

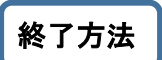

講座が終了したら、「退出」ボタンを押して、「ミーティングを退出する」を押す。 Zoomアプリも終了させる。

アンケートのお願い

講座終了後、受講後アンケートを参加されたパパ・ママそれぞれにお送りします。回答期限までに回答をお願いします。

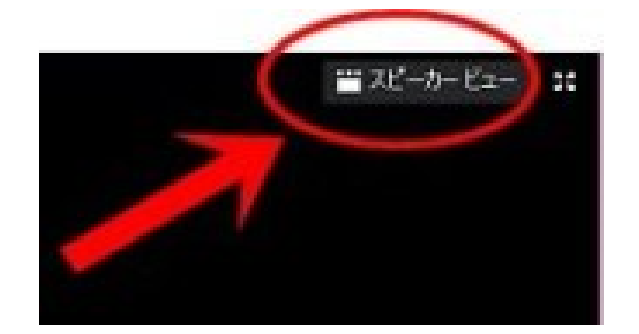